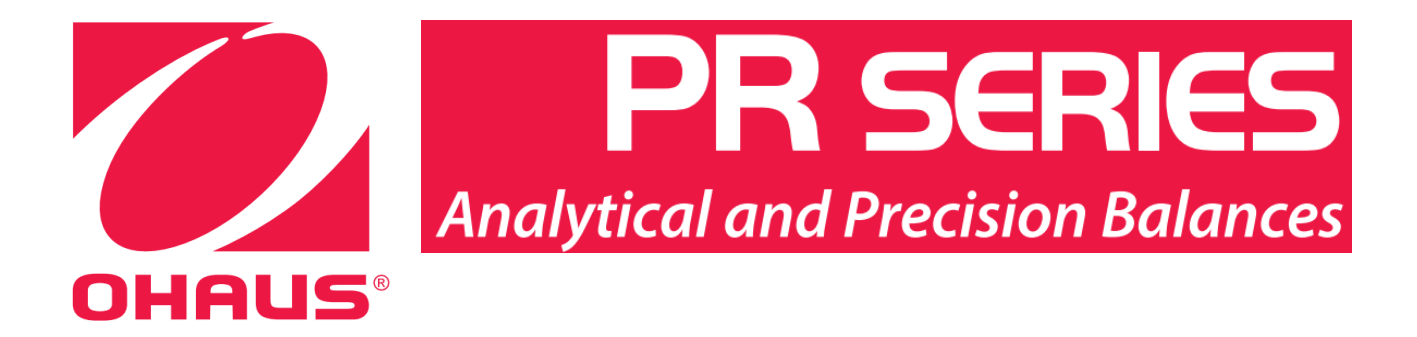

# PR 系列 操作手册

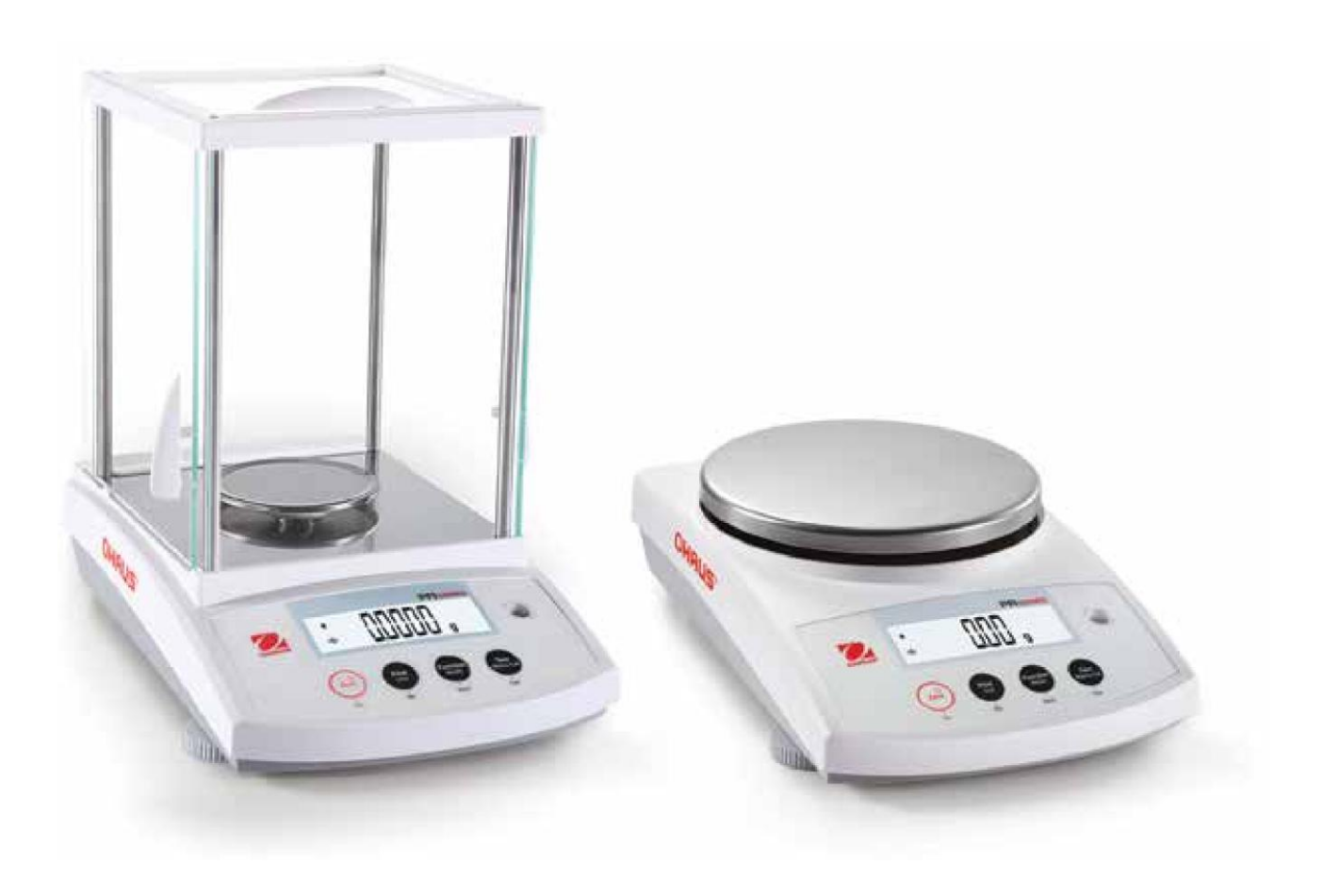

# 目錄

| 1     | 簡介                  | 5  |
|-------|---------------------|----|
| 1.1   | 說明                  | 5  |
| 1.2   | 安全注意事項              | 5  |
| 2     | 安裝                  | 6  |
| 2.1   | 包裝                  | 6  |
| 2.2   | 選擇安裝地點              | 6  |
| 2.3   | 調整水平                | 6  |
| 2.4   | 接上電源與暖機             | 7  |
| 2.5   | 使用通訊界面              | 7  |
| 3     | 操作                  | 8  |
| 3.1   | 控制與顯示簡介             | 8  |
| 3.2   | 功能基本原則              | 9  |
| 3.3   | 配件和功能簡介—防風窗機種       | 9  |
| 3.4   | 配件和功能簡介—無防風窗機種      | 9  |
| 4     | 校正                  | 10 |
| 4.1   | 外部校正功能表             | 10 |
| 4.2   | 內部校正(不適用於 ExCal 機種) | 12 |
| 5     | 應用                  | 13 |
| 5.1   | 一般稱重                | 13 |
| 5.2   | 計算數量                | 14 |
| 5.3   | 百分比稱量               | 16 |
| 6     | 選單設定                | 17 |
| 6.1   | 選單內容                | 17 |
| 6.1.1 | 更改設定                | 18 |
| 6.2   | 天平設定                | 18 |
| 6.2.1 | 濾波等級                | 18 |

| 6.3 | 稱重單位  | 18 |
|-----|-------|----|
| 7   | 維護    | 19 |
| 7.1 | 查核與校正 | 19 |
| 7.2 | 清潔    | 19 |
| 7.3 | 錯誤訊息  | 20 |

簡介 1

### 1.1 說明

感謝您選擇 OHAUS 天平。

PR 天平是精密的稱重儀器,請在適當的維護下使用,以確保長期的使用壽命。

### 1.2 安全注意事項

感謝您選擇 OHAUS 天平。

PR 天平是精密的稱重儀器,請在適當的維護下使用,以確保長期的使用壽命。

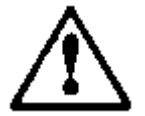

CAUTION: 請在安裝、連接、使用此儀器前,閱讀所有安全提醒。沒有遵循 這些提醒,會造成人員受傷和/或財產損壞。請保留此說明供未來參考。

- 檢查 AC 電源輸入範圍和插頭型式與當地主電源相符。
- 確認電源線不會造成妨礙與絆倒危險。
- 不要將天平安裝在不易接上電源的位置。
- 天平只可在室內使用。不要在危害或不穩定的環境下使用。
- 只在此手冊指定的環境條件下操作此儀器。
- 不要讓物品掉落到稱盤上。
- 不可在潮濕的地點使用天平。
- 清潔時,要拔除儀器的電源。
- 只使用合格的配件與周邊設備。
- 只有合格授權人員可以進行維修服務。

# 2 安裝

### 2.1 包裝

小心由包裝箱中移出 PR 天平和所有配件。配件搭配會隨機種而異。保留包裝箱以作為收藏和搬移之用。請在安裝和使用 PR 天平之前,詳細閱讀此手冊,以避免錯誤操作。

配件包括:

- 天平
- 電源供應器 + 插頭
- 不鏽鋼稱盤
- 稱盤支撐座 (只有 0.1 g / 0.01 g 款式)
- 保固卡

## 2.2 選擇安裝地點

避免熱源,溫度變化大,氣流或震動。周圍需有足夠的空間。

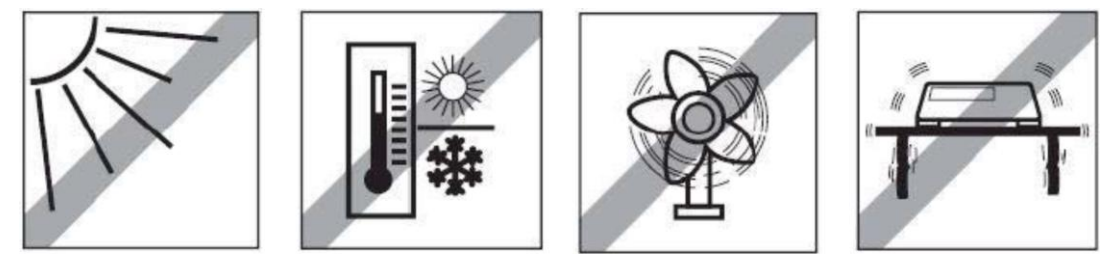

# 2.3 調整水平

在使用前或變換位置後,必須確保 天平是水平的。

PR 天平在顯示幕旁小圓窗內有一 水平氣泡。

可以藉由2調整腳來調整天平的水 平,直到氣泡在天平在中央位置。 請參考右側圖示來調整水平。

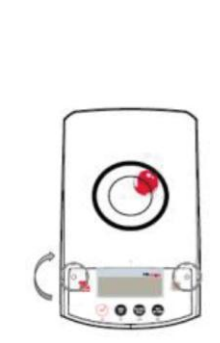

...

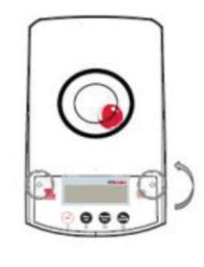

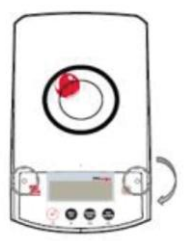

...

## 2.4 接上電源與暖機

將 DC 電源輸出接頭接上天平後方的電源座,再將 AC 插頭接上合適的主要電源。

#### 暖機(Acclimatising)

建議天平必須接上電源並且適應周圍環境一段時間後再使用。若天平精度高於 0.1 mg, 暖機時間需要 1.5 小時;若天平精度是 0.01 mg, 暖機時間至少要 4 小時。

# 2.5 使用通訊界面

PR 天平有 RS232 介面。

使用標準(直接對應)序列線將此 RS-232 介面連接電腦或印表機。

天平後方的介面接頭

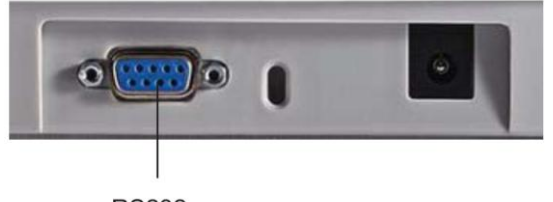

RS232

# 3 操作

# 3.1 控制與顯示簡介

控制

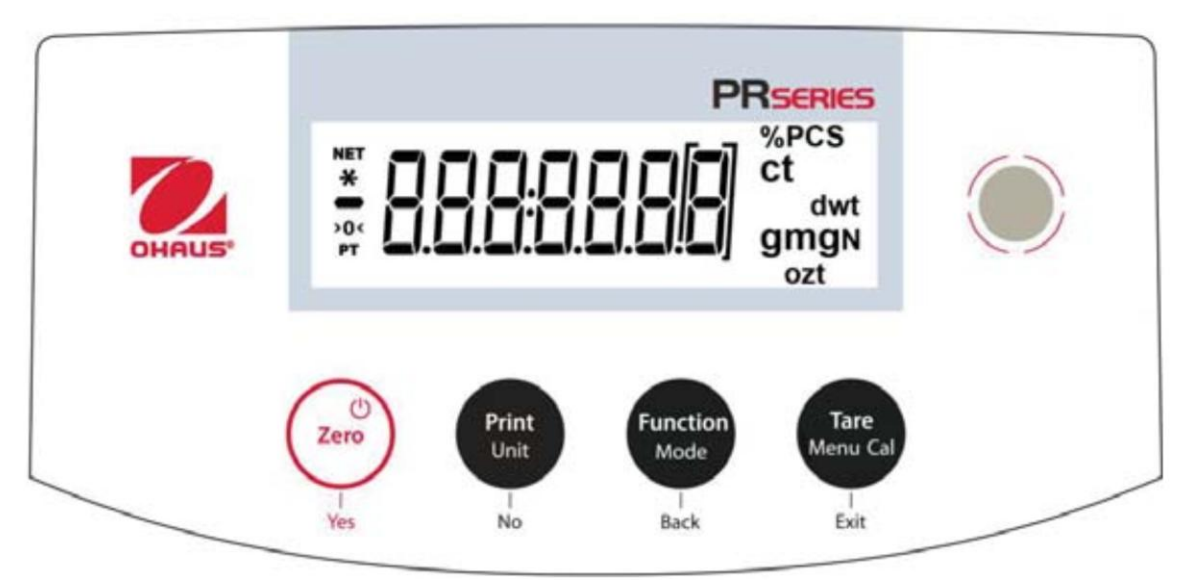

控制功能

| 按鍵           | (U)<br>Zero<br>Yes                           | Print<br>Unit                                                          | Function<br>Mode<br>I<br>Back | Tare<br>Menu-Cal<br>Exit                                            |
|--------------|----------------------------------------------|------------------------------------------------------------------------|-------------------------------|---------------------------------------------------------------------|
| 主要功能<br>(短按) | On / Zero<br>* 若關機狀態,則<br>為開啟天平<br>* 若為開機狀態, | <b>Print</b> <ul> <li>* 傳送目前顯示結果</li> <li>到序列通</li> <li>訊介面</li> </ul> | Function * 依應用模式不同而 異         | Tare<br>* 扣重                                                        |
| 第二功能<br>(長按) | <sub>則為跴令</sub><br>Off<br>* 歸零               | Unit<br>* 更換稱重單位                                                       | Mode<br>* 更改應用模式              | Menu-Cal           * 進入主要選單           校正是第一次選單           * 檢視預設的扣重值 |
| 選單功能<br>(短按) | <b>Yes</b><br>* 接受目前(閃爍)螢<br>幕上的設定           | No * 拒絕目前(閃爍)螢 幕上的設定 * 將輸入值增加                                          | Back * 回到前一個選單項 目 * 將輸入值減少    | <b>Exit</b> * 立即跳離次選單 * 取消進行中的校正                                    |

主要應用畫面

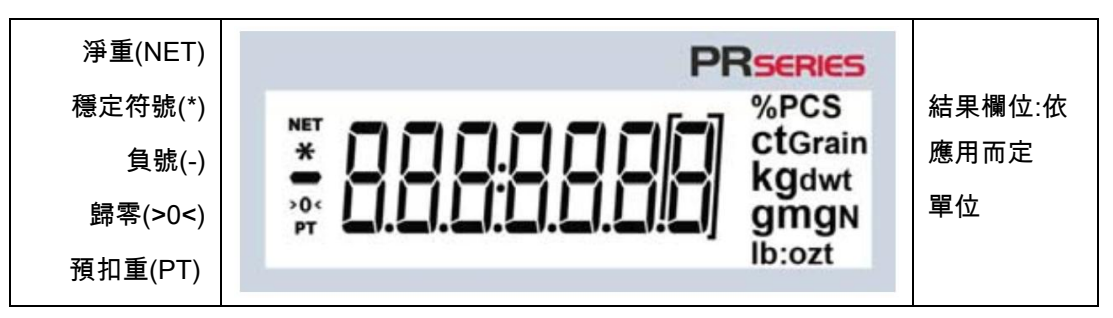

# 3.2 功能基本原則

- 一般稱重: 首先按 Zero 將顯示設定零點。放置物體在秤盤上。螢幕顯示總重。
- 扣重 清空秤盤時,按 Zero 將顯示設定零點。放置空容器在秤盤上再按 Tare。加物 體到容器中,此時顯示物體的淨重。移除容器與物體後,會顯示為一個負的重 量值。按 Tare 清除。
- 歸零: 按 Zero 將天平歸零。

# 3.3 配件和功能簡介—防風窗機種

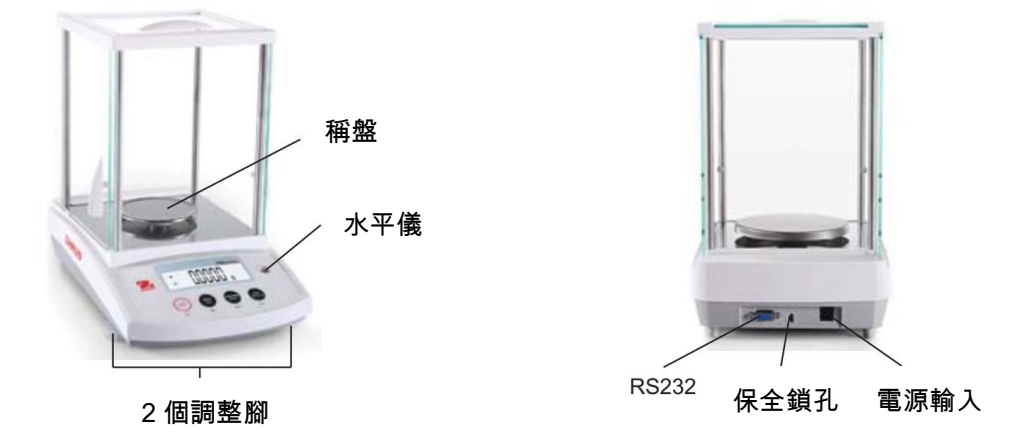

# 3.4 配件和功能簡介—無防風窗機種

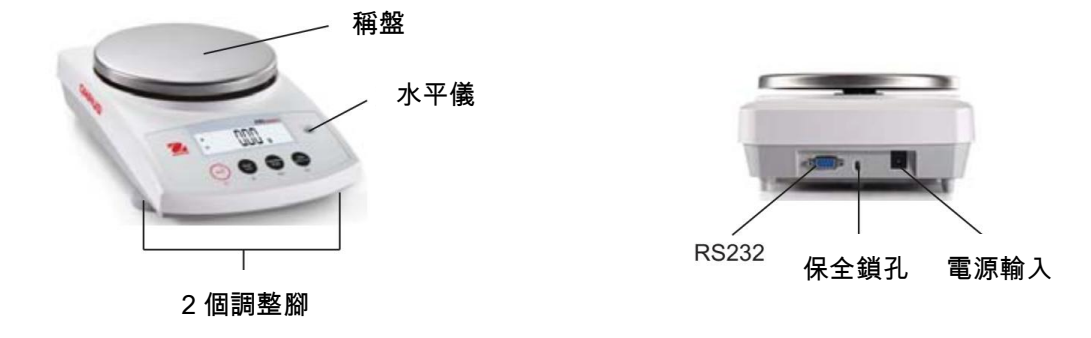

# 4 校正

PR 天平有 3 種校正方式可選: 內部校正(只有 InCal 機種),量程(Span)校正和線性 (Linearity)校正。

Attention: 執行任何校正中,不要干擾天平。

# 4.1 外部校正功能表

Note: ExCal 機種只有量程(Span)校正和線性(Linearity)校正。

#### 量程校正

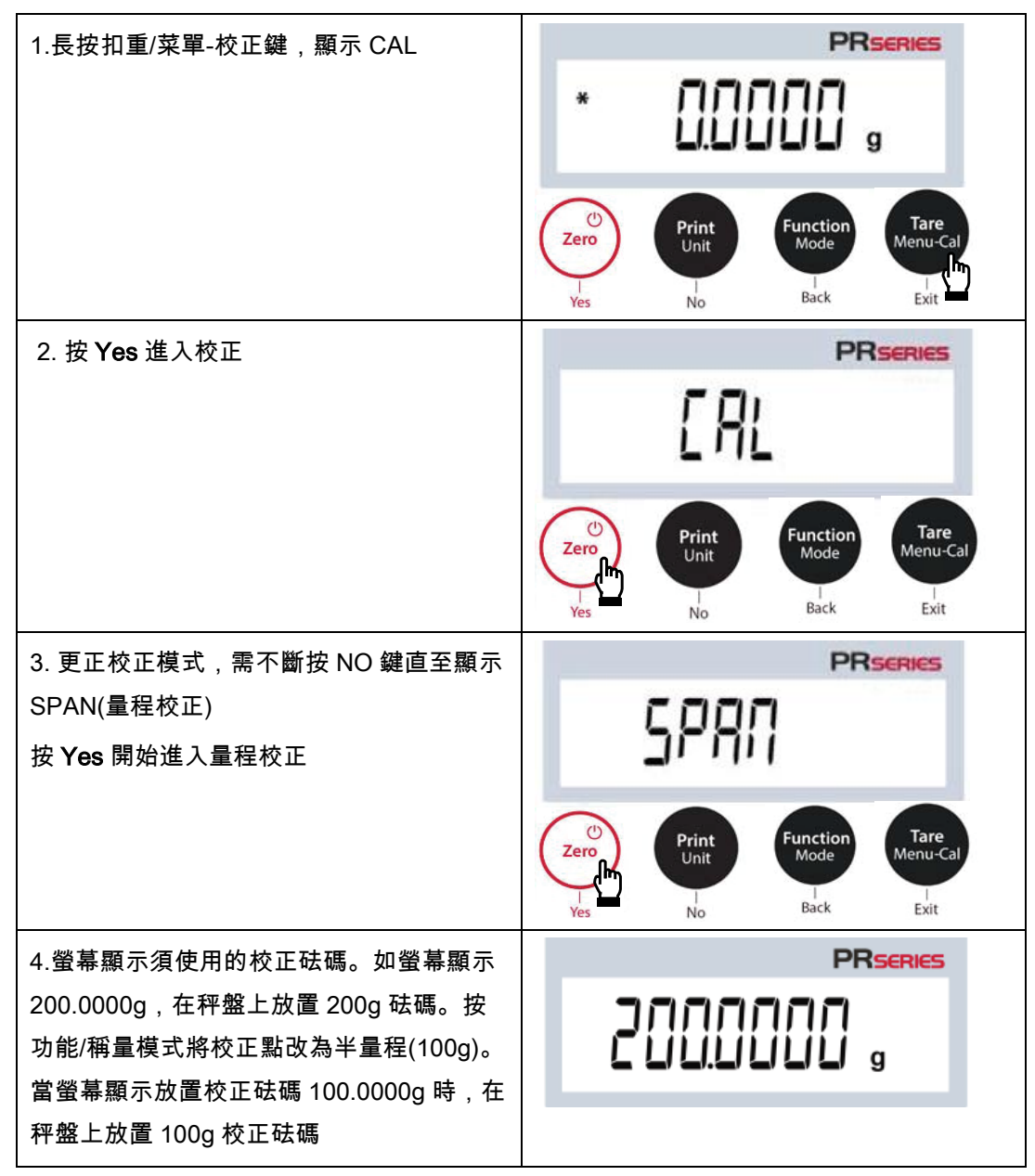

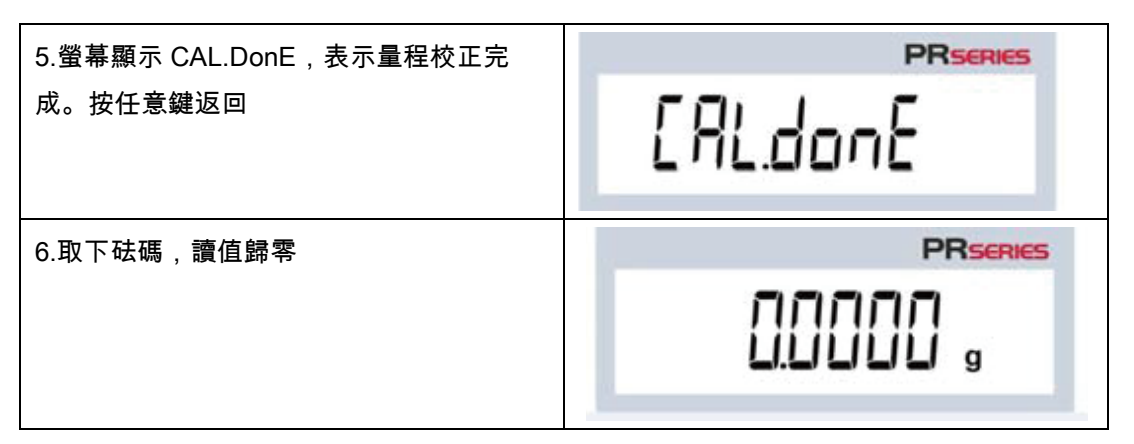

#### 線性校正

線性校正使用三個校正點,一個是零點,另外兩個為設定量程校正點。

天平開啟且秤盤上無負載時進入線性校正啟動校正程序。

天平捕捉零點,再捕捉下一個量程點。

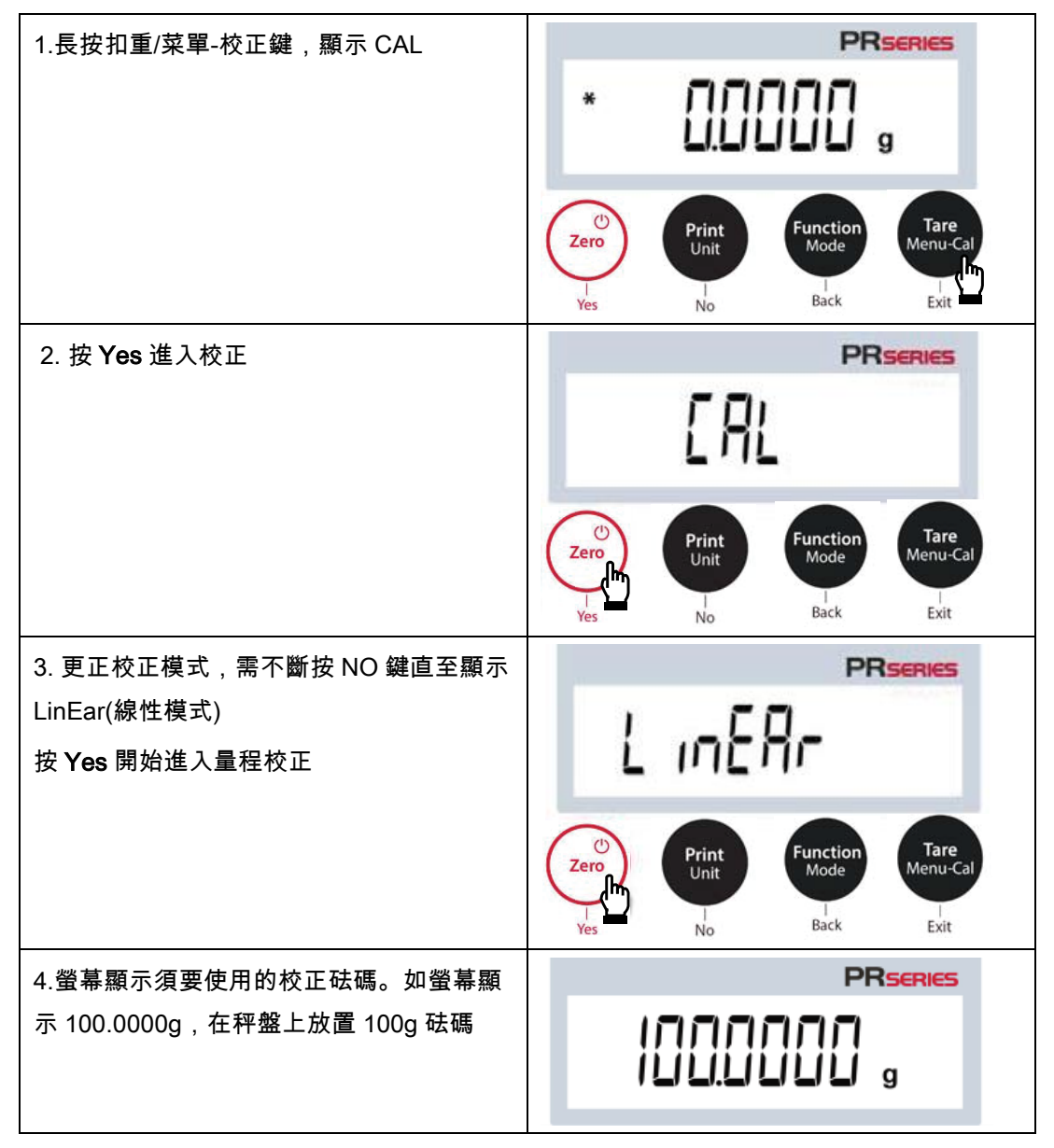

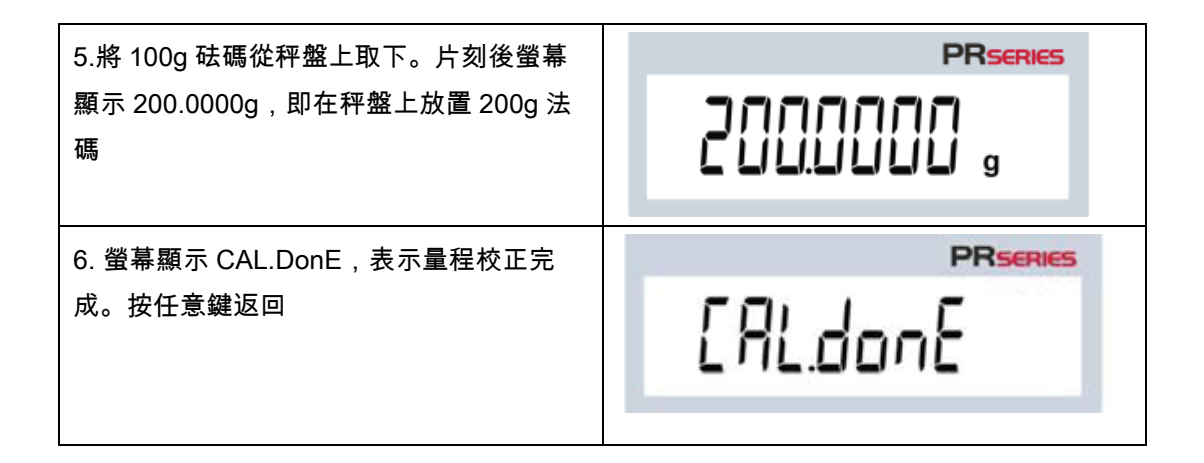

# 4.2 內部校正(不適用於 ExCal 機種)

經由內部校正砝碼完成校正。天平以暖機與調好水平後,隨時都可以執行內部校正。 天平在開機狀態,清空稱盤,按 Tare/Menu-Cal 按鍵並選**這 CPL**來進行內部校正。 螢幕會顯示目前狀況,完成校正後,可以按任何按鍵回到當前應用。

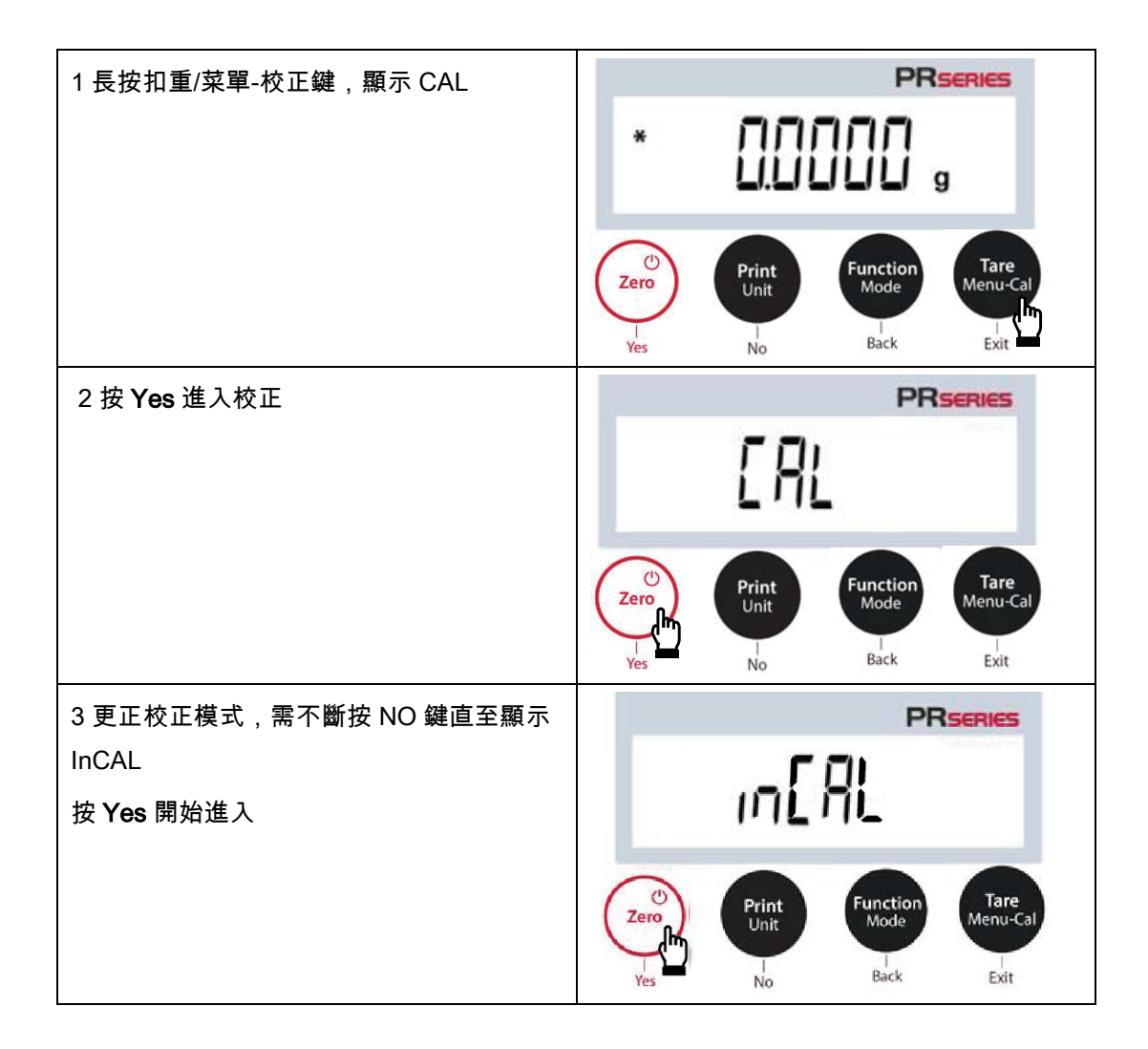

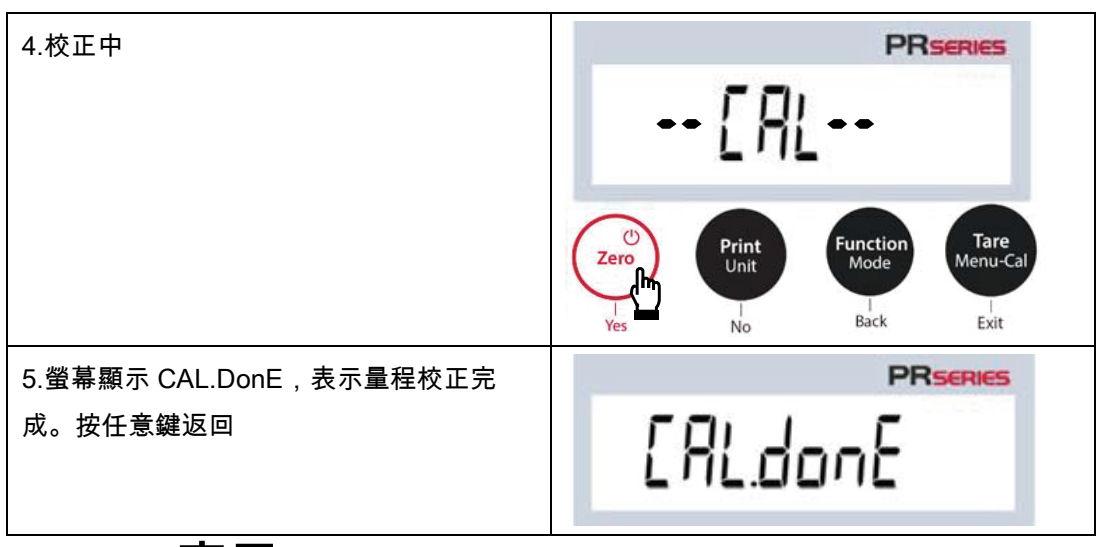

5 應用

PR 天平藉由長按 Function/Mode 按鍵可以使用 3 種應用模式。

# 5.1 一般稱重

Note: 使用任何應用前,請確認天平已經調好水平並且完成校正。 此應用可以在選定測量單位下測定樣品重量。

稱重

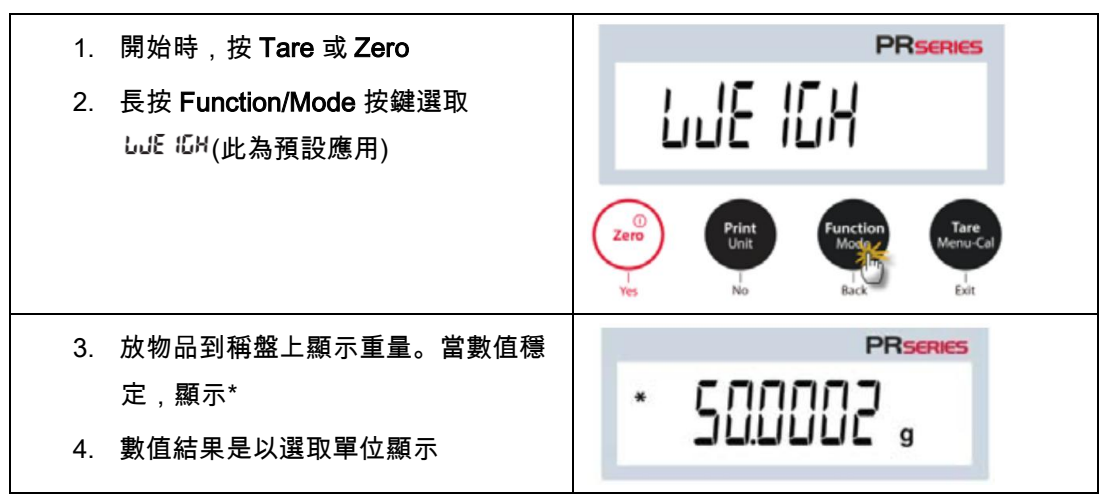

# 5.2 計算數量

**Note:**使用任何應用前,請確認天平已經調好水平並且完成校正。最小單重不可小於 0.1d。

此應用可計算重量一致的樣品數。

計算數量

| 1. 開始時,按 Tare 或 Zero                                                                                                  | PRSERIES                                                                                                    |
|----------------------------------------------------------------------------------------------------|----------------------------------------------------------------------------------------------------|
| 2. 長按 Function/Mode 按鍵直到出現<br><b>〔</b> םנוסと                                                                          | Eount                                                                                                    |
|                                                                                                    | Zero<br>Print<br>Unit<br>Yes<br>No<br>Print<br>Unit<br>Function<br>Mode<br>Thr<br>Bac<br>Tare<br>Menu-Cal<br>Exit       |
| 3. 按 <b>Yes</b> 確認,螢幕出現 <b>[ L ЯРし</b> J                                                                              |                                                                                                    |
|                                                                                                    | Zero<br>Yes<br>Yes<br>Yes                                                                                               |
| 4. 按 Yes 確認,螢幕出現 Pu上 ID 訊息<br>而且數字 ID (預設值)閃爍。可以按 No<br>或 Back 來增加或減少數值。<br>例如 增加數值到 15. 請按 Ves. 然                    |                                                                                                    |
| 後, <b>戶山と和</b> 均會同時閃爍。                                                                                                | Ves Print Unit Function Mode Monu-Cal                                                                                   |
| <ol> <li>放置 15 個樣品在稱盤上。按</li> <li>Function/Mode 按鍵會以此 15 個樣品</li> <li>來建立平均單重(APW)。螢幕顯示 5</li> <li>個(pcs)。</li> </ol> | *                                                                                                    |
|                                                                                                    | Zero<br>I<br>Yes<br>No<br>Print<br>Unit<br>I<br>No<br>Print<br>Unit<br>I<br>No<br>Back<br>Tare<br>Menu-Cal<br>I<br>Exit |
| <ol> <li>6. 從稱盤上移除 15 個樣品,再放置更多<br/>的樣品到盤上。螢幕會顯示相對應的數<br/>量。</li> </ol>                                               | *                                                                                                    |
|                                                                                                    |                                                                                                    |

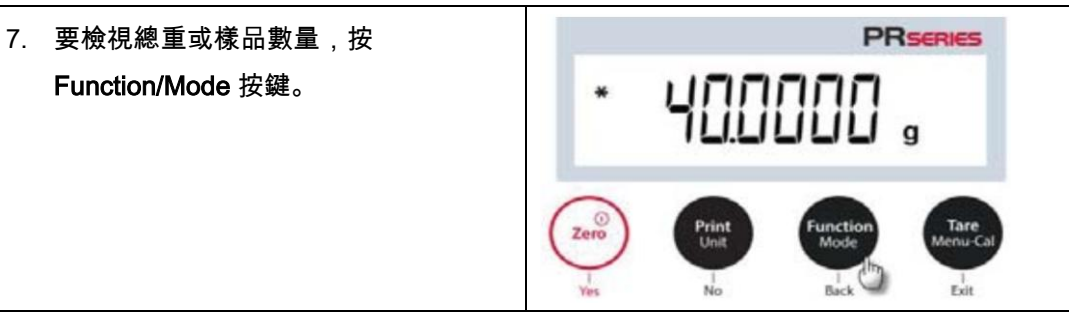

相關設定

檢視或調整目前設定

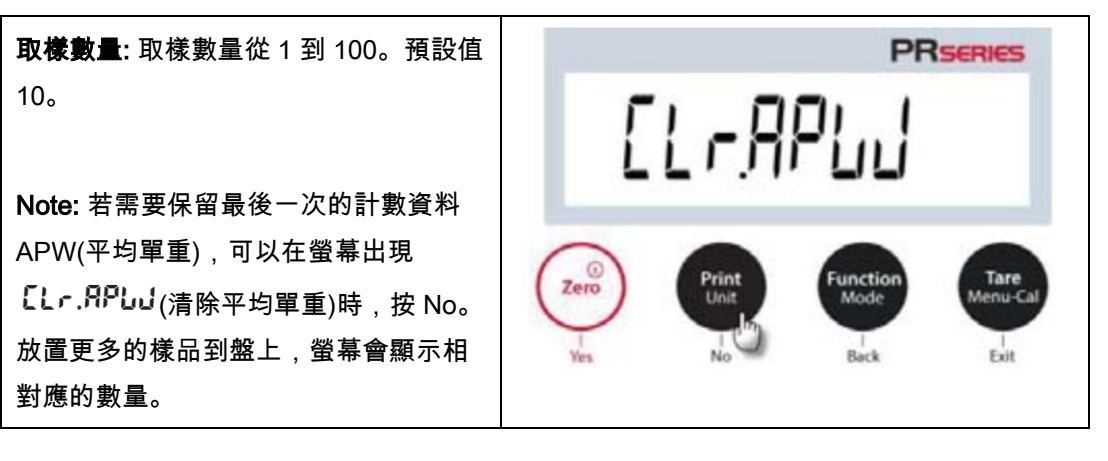

| APW 最佳化:                                 | PRSERIES       |
|------------------------------------------|----------------|
| 當添加更多樣品時,自動重新計算單重<br>來改善計數準確度。           | <u>APLJOPE</u> |
| APW 最佳化只發生在添加到稱盤的個數<br>是在盤上原有數量的 1~3 倍時。 |                |
| 列印設定:                                    |                |
| 更改列印設定。參照 7 (英文手冊)                       |                |

# 5.3 百分比稱量

注意:在使用任何稱量模式之前,確保天平已經進行水平調節及校正 百分比稱重依預先確定的基準重量,稱量計算顯示樣品重量與預先確定的基準重量百分比 百分比稱量

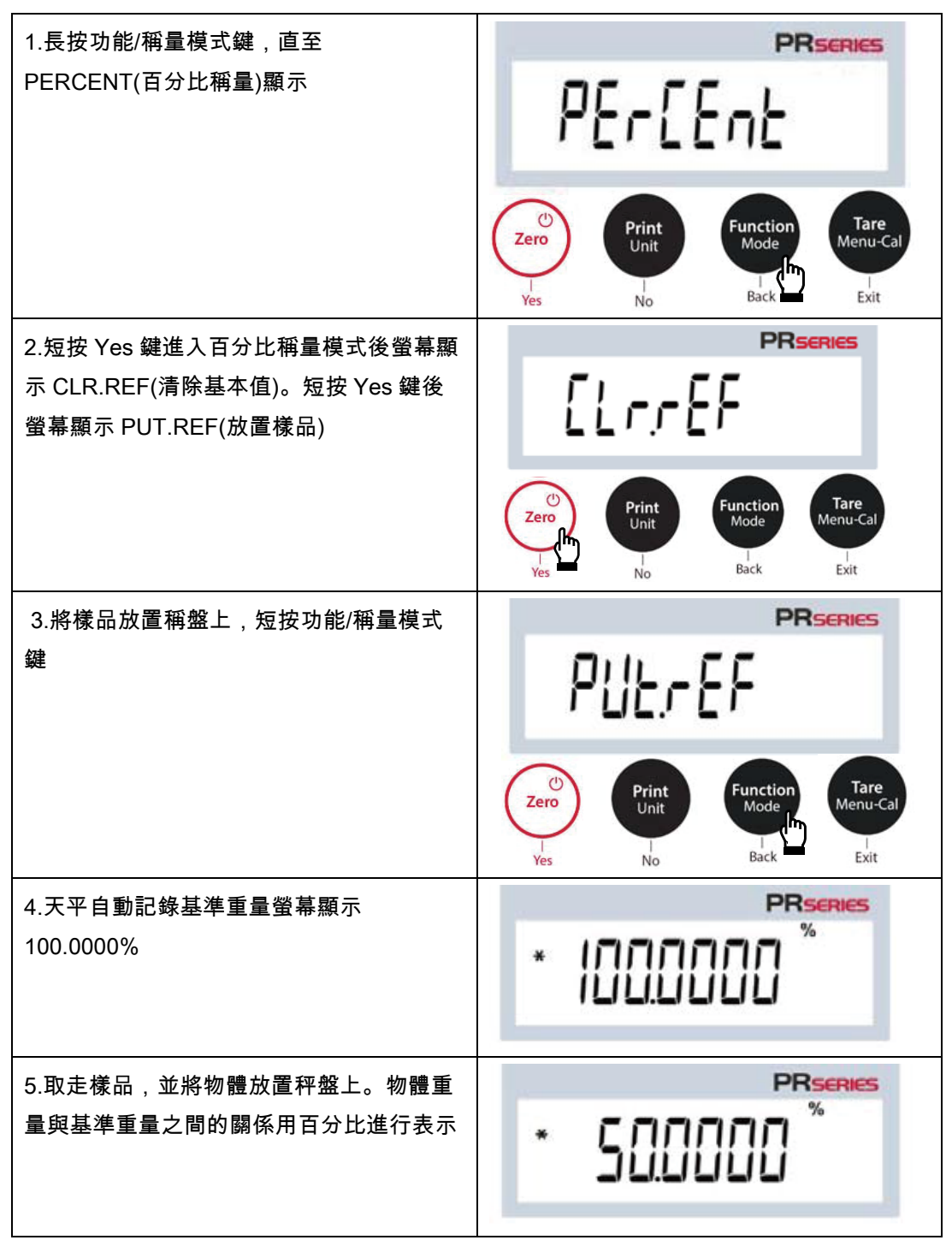

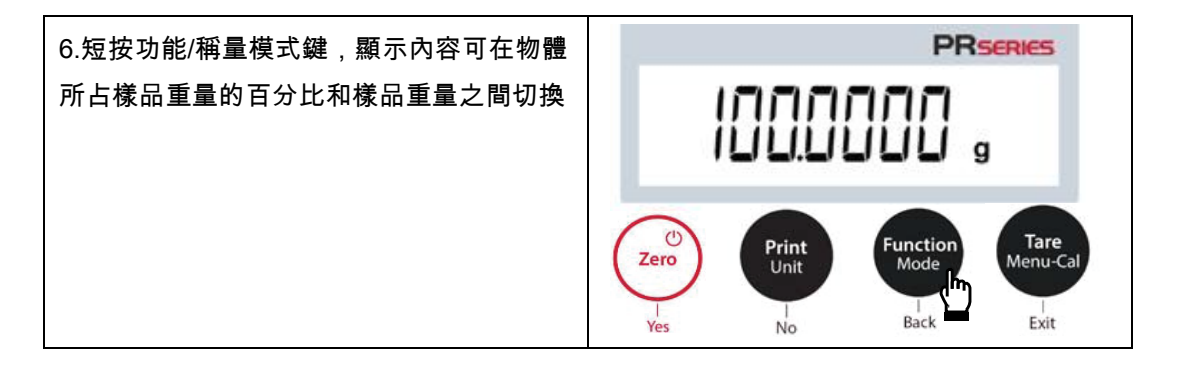

#### 參數設置

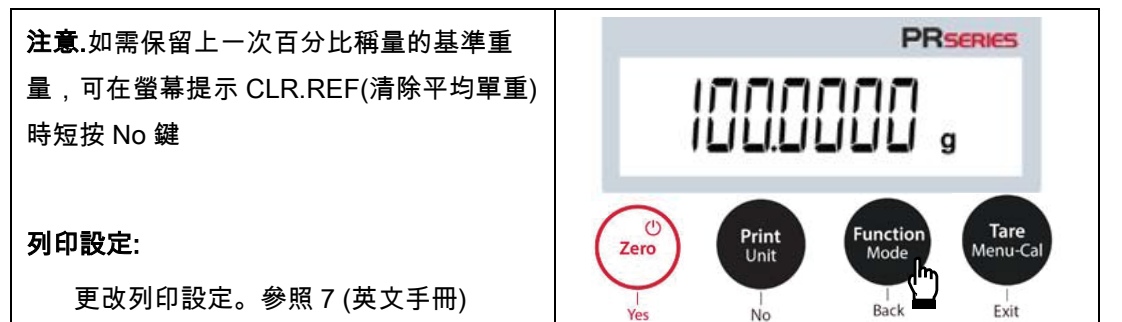

# 6 選單設定

# 6.1 選單內容

| Calibration   | Setup        | Unit                         | RS232     | Print               | GLP             | Reset     | Lock        |
|---------------|--------------|------------------------------|-----------|---------------------|-----------------|-----------|-------------|
| InCal         | Filter Level | Gram                         | Baud Rate | Stable Only         | Header 1        | Reset All | Calibration |
| Cal Adjust    | AZT          | Kilogram                     | Parity    | Numeric Only        | Header 2        |           | Setup       |
| Span Cal      | Auto Tare    | Milligram                    | Handshake | Single Header       | Header 3        |           | RS232       |
| Linearity Cal | Graduations  | Carat                        |           | Auto Print          | Balance<br>Name |           | Print       |
|               | Date Format  | Pound                        |           | Header              | User<br>Name    |           | GLP         |
|               | Date Setting | Ounce                        |           | Date and Time       | Project<br>Name |           | Reset       |
|               | Time Format  | Ounce Troy                   |           | Balance ID          |                 |           |             |
|               | Time Setting | Penny<br>Weight <sup>*</sup> |           | Balance Name        |                 |           |             |
|               | Brightness   | Newton                       |           | User Name           |                 |           |             |
|               | Auto Dim     | Grain                        |           | Project Name        |                 |           |             |
|               | LFT          | TW Tael                      |           | Application<br>Name |                 |           |             |
|               |              | Custom 1                     |           | Result              |                 |           |             |
|               |              |                              |           | Gross Weight        | ]               |           |             |
|               |              |                              |           | Net Weight          |                 |           |             |
|               |              |                              |           | Tare Weight         |                 |           |             |
|               |              |                              |           | Signature Line      |                 |           |             |

Line Feed

### 6.1.1 更改設定

更改選單設定,請參照以下步驟:

#### 進入選單

長按 Menu 按鍵,進入 Menu 選單內容。

### 選擇子選單

按 No 在各子選單層移動,按 Yes 進入子選單。

#### 選取選單項目

按 No 在選單項目中移動,按 Yes 進入螢幕顯示的選單項目。

# 6.2 天平設定

# 6.2.1 濾波等級

| 設定訊號過濾的程度         |                       | F LEEr |  |  |  |
|-------------------|-----------------------|--------|--|--|--|
| Low =快速穩定時間,穩     | Low = 快速穩定時間,穩定性差     |        |  |  |  |
| Medium = 正常穩定時間,正 | Medium = 正常穩定時間,正常穩定性 |        |  |  |  |
| High =穩定時間長,穩定性較佳 |                       |        |  |  |  |
| Lobd              | 6177                  | H 10H  |  |  |  |
| Low               | Medium                | High   |  |  |  |

### 6.3 稱重單位

進入此子選單啟用要使用的單位。

| 單位           | 螢幕顯示 | 2 位數天平 | 3 位數天平 | 4 位數天平 |
|--------------|------|--------|--------|--------|
| 克 Gram       | g    | ●      | •      | •      |
| 公斤 Kilogram  | kg   | •      | •      |        |
| 毫克 Milligram | mg   |        | •      | •      |
| 克拉 Carat     | ct   | •      | •      | •      |
| 磅 Pound      | lb   | •      | •      |        |

| 盎司 Ounce        | oz  | • | • | • |
|-----------------|-----|---|---|---|
| 金衡盎司 Ounce Troy | ozt | • | • | • |
| Penny weight    | dwt | • | • | • |
| 牛頓 Newton       | N   | • | • | • |
| Grain           | GN  | • | • | • |
| 台灣兩 TW Tael     | t   | • | • | • |
| 自訂單位 Custom 1   | С   | • | • | • |

# 7 維護

# 7.1 查核與校正

定期使用校正過的砝碼查核校正結果。

## 7.2 清潔

必須時常清潔您天平的稱盤,防風環,底板,防風窗 (依機種而定) 和外殼.此天平是以高品質 而且耐用的材料製成,所以可以使用沾濕的抹布或一般中性清潔劑清潔.

#### 請注意以下說明:

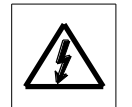

- 清潔天平前,天平必須斷電。
- 確保沒有液體進入天平內部。
- 絕不打開天平或電源供應器 內部不含有使用者可以清潔,維修或更換的部份。

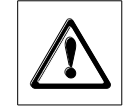

- 必須時常清潔您天平的稱盤, 防風環, 底板, 防風窗 (依機種而定) 和外 殼。
- 外殼表面可以使用沾濕的無棉屑抹布或一般中性清潔劑清潔。
- 玻璃表面可以使用商用玻璃清潔劑清潔。
- 絕不使用含有溶劑、腐蝕性化學品、氨水或研磨成份的清潔劑,因會造成 操作面板的損毀。

| 錯誤訊息     | 可能原因               |                      |
|----------|--------------------|----------------------|
| Err 8.1  | 超過初始的零點範圍          |                      |
| Err 8.2  | 低於初始的零點範圍          |                      |
| Err 8.3  | 過載                 |                      |
| Err 8.4  | 負載不足               |                      |
| Err 9.5  | 荷重元故障              |                      |
| Err 53   | EEPROM 故障          |                      |
| No (RL   | 出廠校正失敗             |                      |
| Idor.Err | IDNR 錯誤            |                      |
| Error    | 其他錯誤               |                      |
| ng       | 扣重超出範圍             |                      |
| 00       | 歸零超出範圍             |                      |
| LoJ.rEF  | 參考重量過輕,只發生在計算數量功能  | Low reference weight |
| t Mout   | 等待時間過長             | Timeout              |
| PUSHLEE  | 對 PR 機種,需要按 LFT 按鍵 | Push LFT button      |

感謝您使用我們的產品!